# النسخ الاحتياطى للملفات بدون استخدام البرنامج المرفق

انسخ الملفات على جهاز كمبيوتر باستخدام الطريقة التالية.

#### مالحظة

لاختيار/تحريك المؤشر باتجاه أعلى/يسار أو أسفل/يمين، اضغط الزر UP/< أو DOWN>.

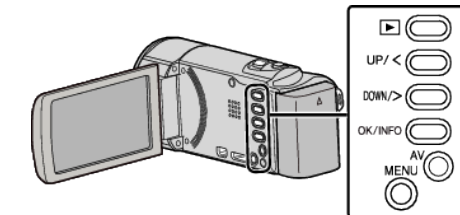

l افتح شاشة LCD.

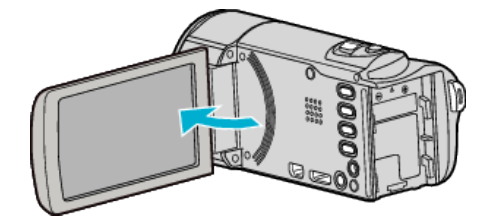

2 قم بتوصيل كبل USB ومحول التيار المتردد.

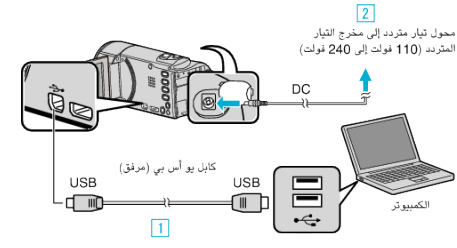

- قم بالتوصيل باستخدام كبل USB المرفق.
- 2 قم بتوصيل محول التيار المتردد بهذه الوحدة.
- تعمل هذه الوحدة تلقائيًا عندما يتم توصيل كبل مهايئ التيار.
  - تأكد من استخدام محول التيار المتردد JVC المتوفر.
    - 3 تظهر قائمة "اختر جهاز".
  - 3 حدد "اتصل بكومبيوتر شخصي" ثم اضغط على OK.

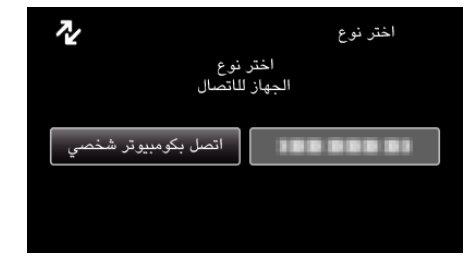

- اضغط على UP/< أو DOWN/> لنقل المؤشر.
- 4 حدد "عرض على كمبيوتر شخصي" ثم اضغط على OK.

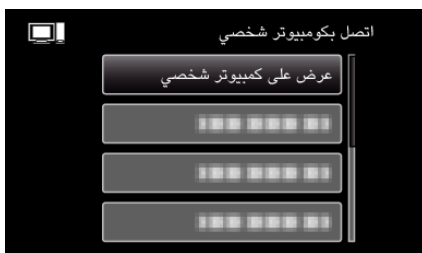

- اضغط على UP/< أو DOWN/> لنقل المؤشر.
- للإلغاء والعودة إلى الشاشة السابقة، اضغط على MENU.
- قم بإغلاق برنامج Everio MediaBrowser 3 إذا بدأ تشغيله.
  - يتعين إجراء العمليات التالية على جهاز الكمبيوتر.
- 5 حدد "My Computer" (Windows Vista) / "My Computer" (Windows 5 (XP) / "Computer" (Windows 7) من القائمة "Start"، ثم انقر فوق الأيقونة "JVCCAM\_MEM" أو "JVCCAM\_SD".
  - قم بفتح المجلد الذي يتضمن الملفات المطلوبة.
  - 6 انسخ الملفات على أي مجلد على جهاز الكمبيوتر (سطح المكتب، وغيره).

### تنبيه : \_\_\_

 عندما يتم إعادة تسمية/نقل/حذف المجلدات أو الملفات في جهاز الكمبيوتر، لم يعد من المكن عرضها على هذه الوحدة.

### مالحظة : \_

- لتحرير/استعراض الملفات، استخدم برنامج يدعم ملفات AVCHD (الفيديو).
  - قد تختلف عمليات التشغيل الواردة أعلاه بجهاز الكمبيوتر باختلاف النظام.

# فصل هذه الوحدة عن جهاز الكمبيوتر

انقر فوق "إزالة الجهاز بأمان وإخراج الوسائط".

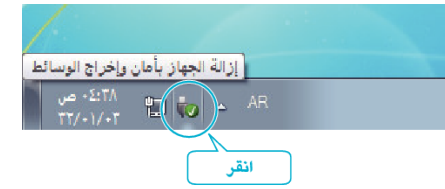

- 2 انقر فوق "Safely Remove USB Mass Storage Device".
  - (ل- Windows Vista) انقر فوق "OK".
  - 4 قم بقطع اتصال كبل USB وإغلاق شاشة LCD.